# Edit Customer on Customer Account Page

The Customer Account Page is where you will find all a customer's information. You can edit their personal information and view their financial, placard, or vehicle ownership history. You can also start a New Title Application, perform all title actions, perform all registration actions, and pay their delinquent Ad Valorem.

#### Edit Customer Account Page Details

| Norme Norme |                            | Home Page          | Resume<br>Transaction 50.00 | KYTCkaylah, smith (kss)<br>Branch: FRA¥RQIN COUNTY<br>Department: MOTOR VEHICLES<br>PODD: FKTC003U (10.58.44.49) ✿<br>HELP ❶ |
|-------------|----------------------------|--------------------|-----------------------------|----------------------------------------------------------------------------------------------------|
|             | Q<br>Customer<br>Search    | Vehicle<br>Search  | \$<br>Receipt<br>Search     |                                                                                                    |
|             | Title Application<br>Quoue | Validate Date Time | fehicle 🔅 User Settings     |                                                                                                    |

1. From the Home Page, click 'Customer Search'.

2. Choose from the dropdown menu how you would like to search for the customer, enter the requested info and click Q Search.

| 🕛 тни                                                                     | IS IS KAVIS PRACTICE SITE. THIS IS KAVIS PRACTICE SITE. |                                                                                                    |
|---------------------------------------------------------------------------|---------------------------------------------------------|----------------------------------------------------------------------------------------------------|
| k/\vis                                                                    | Customer Search                                         | Assume<br>Transaction \$0.00 FRAMELIN COUNTY<br>Bepartment: MOTOR VEHICLES<br>90.00 PODD: FKTC003U (10.58.44.49) ♥<br>HELP ● |
| D Home Customer Search                                                    |                                                         |                                                                                                    |
|                                                                           |                                                         | + Add New Customer                                                                                                    |
|                                                                           | Search By: Customer Number ~                            |                                                                                                    |
| Customer Number: 918937 *                                                 |                                                         |                                                                                                    |
|                                                                           |                                                         |                                                                                                    |
|                                                                           |                                                         | Cancel CReset Q Search                                                                                                    |
|                                                                           |                                                         |                                                                                                    |
|                                                                           |                                                         |                                                                                                    |
| © Kentucky Transportation Cabinet<br>200 Mero Street, Frankfort, KY 40622 |                                                         | Suggestions / Questions?<br>Contact the KAVIS Team                                                                           |

- 3. From the search results, click Select to be taken to their Customer Account Page.
  - a. The green customer accounts have been Driver's License verified.

|                |                    |               | 🕛 тні         | IS IS KAVIS P | RACTI  | CE SITE. TI | HIS IS KAVIS | S PRA | ACTICE SITE.                            |                          |                                               |                                                                             |
|----------------|--------------------|---------------|---------------|---------------|--------|-------------|--------------|-------|-----------------------------------------|--------------------------|-----------------------------------------------|-----------------------------------------------------------------------------|
| <b>k/\vi</b> s | S                  |               |               |               | (      | Custon      | ner Sea      | arc   | h                                       | Resume<br>Transaction So | KYTC\kaylah Branch: FRA Department: O.00 HELP | . <b>smith (</b> kss)<br>NKLIN COUNTY<br>MOTOR VEHICLE<br>003U (10.58.44.49 |
| ອ Hor          | me Custo           | mer Search    | $\rightarrow$ |               |        |             |              |       |                                         |                          |                                               |                                                                             |
|                |                    |               |               |               |        |             |              |       | ٩                                       | Display Search Criteria  | + Add N                                       | lew Customer                                                                |
| Customer ID    | Driver's License   | Last Name     | First Name    | Middle Name   | Suffix | DOB         | SSN          | ITIN  | Physical Address                        | County of Residence      | Preferred Name                                |                                                                             |
| 000918937      | T95566126          | TAYLOR        | HERBIE        | GENE          |        | 03/07/1951  | xxx-xx-5068  |       | 603 LEAWOOD DR,<br>FRANKFORT, KY, 40601 | FRANKLIN                 |                                               | Select                                                                      |
| Indicates C    | ustomer record has | been verified | with Driver's | License       |        |             |              |       |                                         |                          |                                               |                                                                             |
| Indicates C    | ustomer record has | been verified | with Driver's | License       |        |             |              |       |                                         |                          |                                               |                                                                             |

| © Kentucky Transportation Cabinet<br>200 Mero Street, Frankfort, KY 40622     4. The top section<br>#) | houses the Customer's information (full na                                                               | Suggestions / Questions?<br>Contact the KAVIS Team<br>me, address, & customer                                                                                                    |
|----------------------------------------------------------------------------------------------------|----------------------------------------------------------------------------------------------------|----------------------------------------------------------------------------------------------------|
| 5. The Action Cent                                                                                     | er gives details about what action requires                                                              | attention.                                                                                                    |
| •                                                                                                    | THIS IS KAVIS PRACTICE SITE. THIS IS KAVIS PRACTICE SITE.                                                |                                                                                                    |
| k/\vis                                                                                                 | Customer Account                                                                                         | Analysis         Analysis         Contract of the second second s |
| ວ Home Customer Search 0                                                                               | Customer Account                                                                                         |                                                                                                    |
| TAYLOR, HERBIE GENE O<br>Cust #: 000918937 Edit V                                                      | Action Center                                                                                            |                                                                                                    |
| 603 LEAWOOD DR<br>FRANKFORT, KY 40601 Financial                                                        | History Customer record contains fields that match anoth 004594070 to begin the Merge process.           | ner Customer. Click the matching Customer ID                                                                                                    |
|                                                                                                    | x <sup>c</sup> Customer record contains fields that match anoth<br>008767682 to begin the Merge process. | ner Customer. Click the matching Customer ID                                                                                                    |
|                                                                                                    | Customer record contains fields that match anoth                                                         | her Customer. Click the matching Customer ID $_{_{ alpha}}$                                                                                                    |
| 6 Edit will allow y                                                                                    | ou to view and edit their personal informat                                                              | ion (doof or bord of                                                                                                    |
| boaring & docoa                                                                                        | used) identification & address click Save                                                                | after you made changes                                                                                                    |
| nearing & uecea                                                                                        | seu, identification, & address, tlick                                                                    | arter you made changes.                                                                                                    |

| vis                                                                                                    |                                                                                        | Customer Account                                                                        | Resume<br>Transaction     | 90.00                   | KYTC/kaylah.amith (kss)<br>Branch: FRANKLIN COUNTY<br>Department: MOTOR VEHICLE<br>PODD: FKTC003U (10.58.44.49<br>HELP • |
|----------------------------------------------------------------------------------------------------|----------------------------------------------------------------------------------------|-----------------------------------------------------------------------------------------|---------------------------|-------------------------|----------------------------------------------------------------------------------------------------|
| Home Cu                                                                                                    | stomer Search Customer A                                                               | Account                                                                                 |                           |                         |                                                                                                    |
| AYLOR, HERBIE GENI<br>ust #: 000918937                                                                                                    | E 🛇 Name Change                                                                        |                                                                                         |                           |                         |                                                                                                    |
| Personal Information                                                                                                    |                                                                                        |                                                                                         |                           |                         |                                                                                                    |
| Birth Date:                                                                                                    | 03/07/1951 ★                                                                           | Phone                                                                                   | Identification            |                         |                                                                                                    |
| Preferred Name:                                                                                                    |                                                                                        | Filone                                                                                  | identification            |                         |                                                                                                    |
| Gender:                                                                                                    | M                                                                                      | Home:                                                                                   | Driver's License:<br>SSN: | KY T95566<br>xxx-xx-506 | 5126<br>i8                                                                                                    |
| Citizenship:                                                                                                    | Select One V                                                                           | Mobile:                                                                                 | Passport:                 |                         |                                                                                                    |
| E-Mail:                                                                                                    |                                                                                        | WORK:                                                                                   | Visa:                     | -                       |                                                                                                    |
| Deaf or Hard of Hearing:                                                                                                    | No     Ves                                                                             |                                                                                         | Green Card:               |                         |                                                                                                    |
| Deceased:                                                                                                    |                                                                                        |                                                                                         | 1-94:                     |                         |                                                                                                    |
|                                                                                                    |                                                                                        |                                                                                         | ITIN:                     |                         |                                                                                                    |
|                                                                                                    |                                                                                        |                                                                                         |                           |                         |                                                                                                    |
| Address<br>County of Residence:                                                                                                    | RANKLIN   Railing address different?                                                   | o OYes                                                                                  |                           |                         |                                                                                                    |
| Address<br>County of Residence:                                                                                                    | RANKLIN                                                                                | o ⊖Yes                                                                                  |                           |                         |                                                                                                    |
| Address<br>County of Residence:                                                                                                    | RANKLIN  * Mailing address different?  No No No No No No No No No No No No No          | o ⊖Yes<br>rified !<br>★                                                                 |                           |                         |                                                                                                    |
| Address<br>County of Residence:<br>Is<br>Ovalidated By USPS<br>Physical<br>Address 1: 603 LEAW                                                                                                    | RANKLIN  * Mailing address different? *  C COD DR                                      | o ⊖Yes<br>rified !<br>*                                                                 |                           |                         |                                                                                                    |
| Address<br>County of Residence:<br>S<br>OValidated By USPS<br>Physical<br>Address 1: 603 LEAW<br>Address 2:                                                                                                    | RANKLIN    * Mailing address different?   No OOD DR                                    | > ○Yes<br>rified !<br>                                                                  |                           |                         |                                                                                                    |
| Address<br>County of Residence:<br>Is<br>Ovalidated By USPS<br>Physical<br>Address 1: 603 LEAW<br>Address 2:<br>City FRANKFO                                                                                   | RANKLIN   * Mailing address different?  No OOD DR  RT                                  | > Yes<br>rified !<br>                                                                   |                           |                         |                                                                                                    |
| Address<br>County of Residence:<br>Is<br>Ovalidated By USPS<br>Physical<br>Address 1: 603 LEAW<br>Address 2:<br>City FRANKFO<br>State: Kentucky                                                                | RANKLIN   * Mailing address different?  No OOD DR  RT   X Ip 40601                     | <pre>&gt; Yes rified ! * * * * * * * * * * * * * * * * * * *</pre>                      |                           |                         |                                                                                                    |
| Address<br>County of Residence:<br>Is<br>OValidated By USPS<br>Physical<br>Address 1: 603 LEAW<br>Address 2:<br>City FRANKFO<br>State: Kentucky<br>Attn:                                                       | RANKLIN   * Mailing address different?  No OOD DR  RT  XIP 40601                       | > Yes<br>rified !<br>                                                                   |                           |                         |                                                                                                    |
| Address County of Residence: Is S OValidated By USPS Physical Address 1: 603 LEAW Address 2: City FRANKFO State: Kentucky Attn: Adlas                                                                          | RANKLIN    Kaliing address different?   No  C  C  C  C  C  C  C  C  C  C  C  C  C      | ○ Yes rified ! ★ ★ ★ 4455                                                               |                           |                         |                                                                                                    |
| Address County of Residence: Is I OValidated By USPS Physical Address 1: 603 LEAW Address 2: City FRANKFO State: Kentucky Attn: Allias                                                                         | RANKLIN   * Mailing address different?  * OOD DR  RT  * X zip 40601                    | ○ Yes rified !  ★  ★  ★  4455  No Alias data.                                           |                           |                         |                                                                                                    |
| Address<br>County of Residence:<br>Is i<br>OValidated By USPS<br>Physical<br>Address 1: 603 LEAW<br>Address 2:<br>City FRANKFO<br>State: Kentucky<br>Attn:<br>Allas                                            | RANKLIN   * Mailing address different?  * OOD DR  RT  * X zip 40601                    | <pre>&gt; Yes rified ! * * * 4455 &gt; No Alias data.</pre>                             |                           |                         |                                                                                                    |
| Address<br>County of Residence: [F<br>Is<br>OValidated By USPS<br>Physical<br>Address 1: 603 LEAW<br>Address 2: [City FRANKFO<br>State: Kentucky<br>Attn: [City<br>Attn: [City<br>Attn: [City]<br>Attn: [City] | RANKLIN   * Mailing address different?  * OOD DR  RT  * X zip 40601                    | <ul> <li>Yes</li> <li>*</li> <li>*</li> <li>* (4455)</li> <li>No Alias data.</li> </ul> |                           |                         |                                                                                                    |
| Address<br>County of Residence: [F<br>Is<br>OValidated By USPS<br>Physical<br>Address 1: 603 LEAW<br>Address 2:<br>City [FRANKFO<br>State: Kentucky<br>Attn:<br>Allias<br>Add Allias                           | RANKLIN * *<br>Mailing address different? ®Nc<br>OOD DR<br>RT<br>* * Zip 40601         | <ul> <li>Yes</li> <li>*</li> <li>*</li> <li>* 4455</li> <li>No Alias data.</li> </ul>   |                           |                         |                                                                                                    |
| Address<br>County of Residence: [F<br>Is<br>O'Validated By USPS<br>Physical<br>Address 1: 603 LEAW<br>Address 2: [FRANKFO<br>State: Kentucky<br>Attn: [<br>Alias<br>Add Alias                                  | RANKLIN V *<br>Mailing address different? ®No<br>Ve<br>000 D DR<br>RT<br>V * Zip 40601 | <ul> <li>9 Yes</li> <li> * * 4455 No Alias data. </li> </ul>                            |                           |                         | ⊘ Cancel ±Save                                                                                                    |
| Address<br>County of Residence:<br>Is<br>O'Validated By USPS<br>Physical<br>Address 1: 603 LEAW<br>Address 2:<br>City FRANKFO<br>State: Kentucky<br>Attn:<br>Alias<br>Add Alias                                | RANKLIN V *<br>Mailing address different? ®No<br>Ve<br>000 D DR<br>RT<br>V * Zip 40601 | <ul> <li>9 Yes</li> <li> * * 4455 No Alias data. </li> </ul>                            |                           |                         | ⊘ Cancel<br>Lave                                                                                                    |
| Address<br>County of Residence:<br>Is<br>O'Validated By USPS<br>Physical<br>Address 1: 603 LEAW<br>Address 2:<br>City FRANKFO<br>State: Kentucky<br>Attn:<br>Alias<br>Add Alias                                | RANKLIN V *<br>Mailing address different? ®No<br>Ve<br>00D DR<br>RT<br>V * Zip 40601   | o Yes  rified 1  *  *  *  Adds No Alias data.                                           |                           |                         | ⊘ Cancel<br>Lave                                                                                                    |

# Perform a Name Change

- 7. To change the customer's name, select Name Change
  - a. You will fill out the sections that have asterisks \* (last & first name, name change reason, & supporting documentation type).

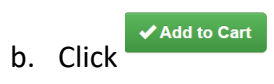

|                         |                                                                                                    |   | 9                     | KYTC\kaylah.smith (kss)<br>Branch: FRANKLIN COUNTY<br>Department: MOTOR VELICE |
|-------------------------|----------------------------------------------------------------------------------------------------|---|-----------------------|--------------------------------------------------------------------------------|
| K/i\VIS                 | Name Change                                                                                                | × | \$0.00                | PODD: FKTC003U (10.58.44.49)<br>HELP <b>@</b>                                  |
| න Home                  |                                                                                                    |   |                       |                                                                                |
| TAYLOR, HERBI           | Personal Information                                                                                       |   |                       |                                                                                |
| Cust #: 000918937       | Last name:     TAYLOR     *     First name:     HERBIE     *       Middle Name:     GENE     Suffix:     ~ |   |                       |                                                                                |
| Bir                     | Name Change Reason: Select One V                                                                           |   |                       |                                                                                |
| Preferre                | Supporting Documentation Type: Select One                                                                  |   | KY T9556<br>xxx-xx-50 | 36126<br>368                                                                   |
| Deaf or Hard of I<br>De | Note: Valid characters for First, Middle and Last Name are: A-Z a-z 0-9 - ~ ' ^ ` ` and space.             |   |                       |                                                                                |
|                         |                                                                                                    |   | f Identificat         | ion is required!                                                               |

### Adding an Alias

- 8. To add an alias to a customer, select \_\_\_\_\_\_ at the bottom of the customer account page.
  - a. You will fill out the sections that have asterisks \* (last & first name & effective date).

| Alias           | b. Click | ✓Add          |          |                |              |               |
|-----------------|----------|---------------|----------|----------------|--------------|---------------|
| Last Name:      |          | * First Name: |          | * Middle Name: | Suffix:      | ~             |
| Effective Date: | *        | Present:      | <b>v</b> | End Date:      | Maiden Name: |               |
|                 |          |               |          |                |              |               |
| Comment:        |          |               |          |                |              |               |
|                 |          |               |          | 6              |              |               |
|                 |          |               |          |                |              | ⊘ Cancel ✓Add |
|                 |          |               |          |                |              |               |

#### **Financial History**

- 9. Clicking on Financial History will take you to a receipt search for the Customer.
  - a. To narrow your search, enter specific data to search for and click Q Search.
  - b. You may preview the receipt or recall the transaction if necessary.

|                                                        | I THIS IS KAVIS            | PRACTICE SITE. THIS IS KAVIS PRACTICE | SITE.          |                       |                                                                                                    |
|--------------------------------------------------------|----------------------------|---------------------------------------|----------------|-----------------------|----------------------------------------------------------------------------------------------------|
| k/\vis                                                 |                            | Receipt Search                        |                | Resume<br>Transaction | KYTClkaylah.amith (kss)<br>Branch: FRANKLIN COUNTY<br>Department: MOTOR VEHICLES<br>00 PODD: FKTC003U (10.58.44.49)<br>HELP • |
| D Home Custom                                          | ner Account Receipt Search | $\rangle$                             |                |                       |                                                                                                    |
|                                                        |                            |                                       |                |                       | Q Hide Search Criteria                                                                                                    |
| Financial History: T/                                  | AYLOR, HERBIE GENE         |                                       |                |                       |                                                                                                    |
| Title Number:<br>KY/Plate Number:                      |                            | VIN/HIN:                              | Year:<br>Make: |                       | a.                                                                                                    |
| Date From:                                             |                            | То:                                   | Model:         |                       |                                                                                                    |
|                                                        |                            |                                       |                | Ø Cance               | el 💭 Reset 🔍 Search                                                                                                    |
| Showing 1 to 3 of 3 entries                            |                            |                                       |                |                       | b.                                                                                                    |
| Receipt Number                                         | Date - Time Paid           | Processed by User Name                |                |                       |                                                                                                    |
| bcb230308145716                                        | 03/08/2023 2:59 PM         | Brentlinger, Barbie                   |                | Preview Receipt       | Recall                                                                                                    |
| ANL220315123041                                        | 03/15/2022 12:33 PM        | Liebman, Adrienne                     |                | Preview Receipt       | Recall                                                                                                    |
| anq210304083134                                        | 03/04/2021 8:33 AM         | Liebman, Adrienne                     |                | Preview Receipt       | Recall                                                                                                    |
|                                                        |                            |                                       |                |                       |                                                                                                    |
| © Kentucky Transportation<br>200 Mero Street, Frankfor | on Cabinet<br>t, KY 40622  |                                       |                |                       | Suggestions / Questions?<br>Contact the KAVIS Team                                                                            |